# 音楽データの情報を編集する

## Gracenoteデータベースを更新する

本機のGracenoteデータベースにないタイトルの情報を、パソコンのタイトル検索ソフトを使って、Gracenoteサーバーにアクセスし、取得できます。

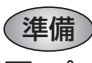

#### ■ パソコン側の準備

 ①当社サイト(http://panasonic.jp/car/fan)に アクセスし、ユーザー登録する。

②タイトル検索ソフトをダウンロードし、保存する。

ダウンロードのしかたについて、詳しくは、
当社ダウンロードサイトをご覧ください。

### ■ 本機側の準備

- SDメモリーカードを本機に挿入してください。
- アルバムに誤った情報が付与されている場合は、 アルバム情報編集画面(☞150ページ)から、
  「情報取得 → 該当アルバムなし を選んでから、
  下記操作を行ってください。

#### タイトル情報をSDメモリーカードに 書き出す

# SDメモリーカード画面(118ページ)から SDメモリーカードへ保存する)を選ぶ SDメモリーカードへ保存する)を選ぶ SDメモリーカードへ保存する)を選ぶ SDメモリーカードへ保存する SDメモリーカードへ保存する SDメモリーカードへ保存する SDメモリーカードへ保存する SDメモリーカードへ保存する SDメモリーカードへ保存する

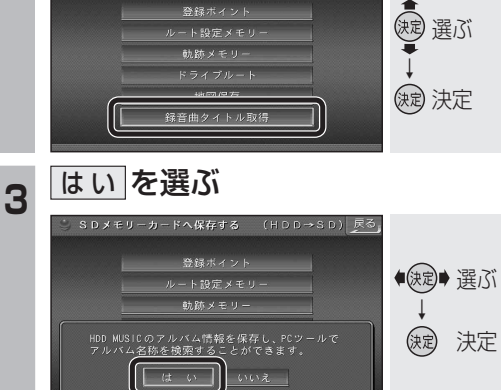

 SDメモリーカードに取得するための情報 が保存されます。(ファイル名: export.dat)

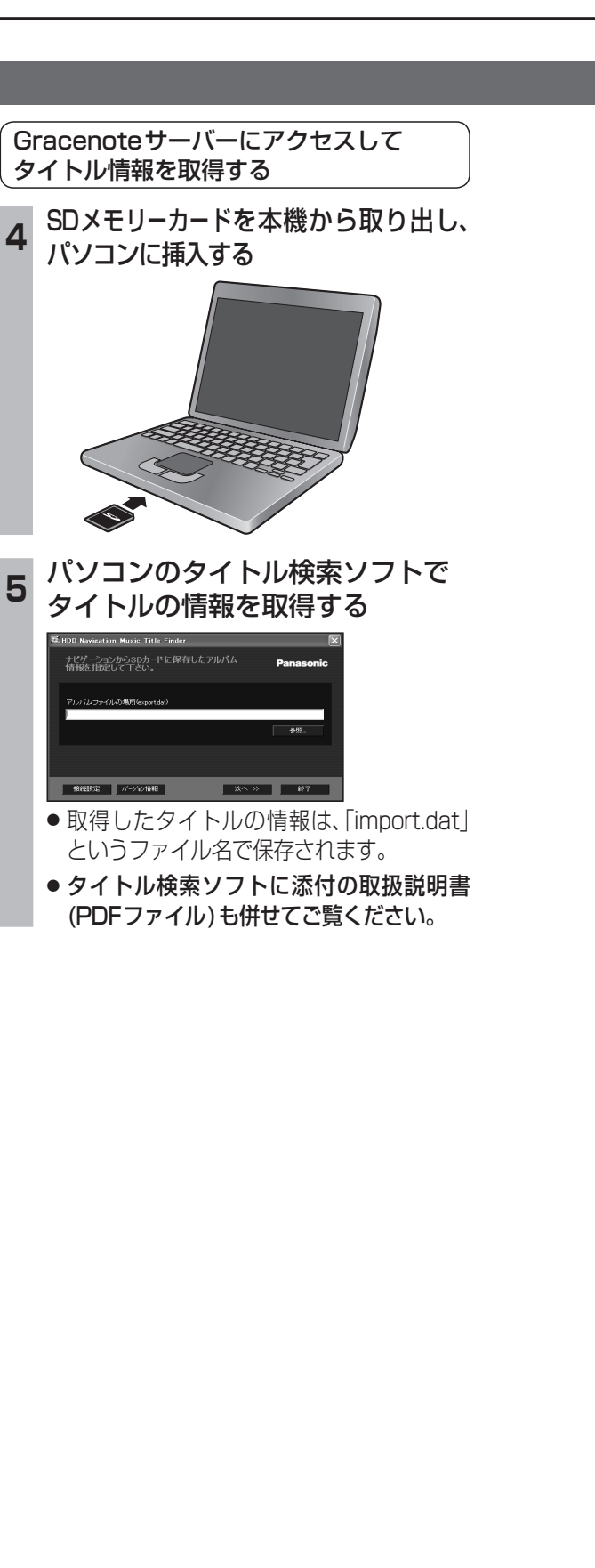

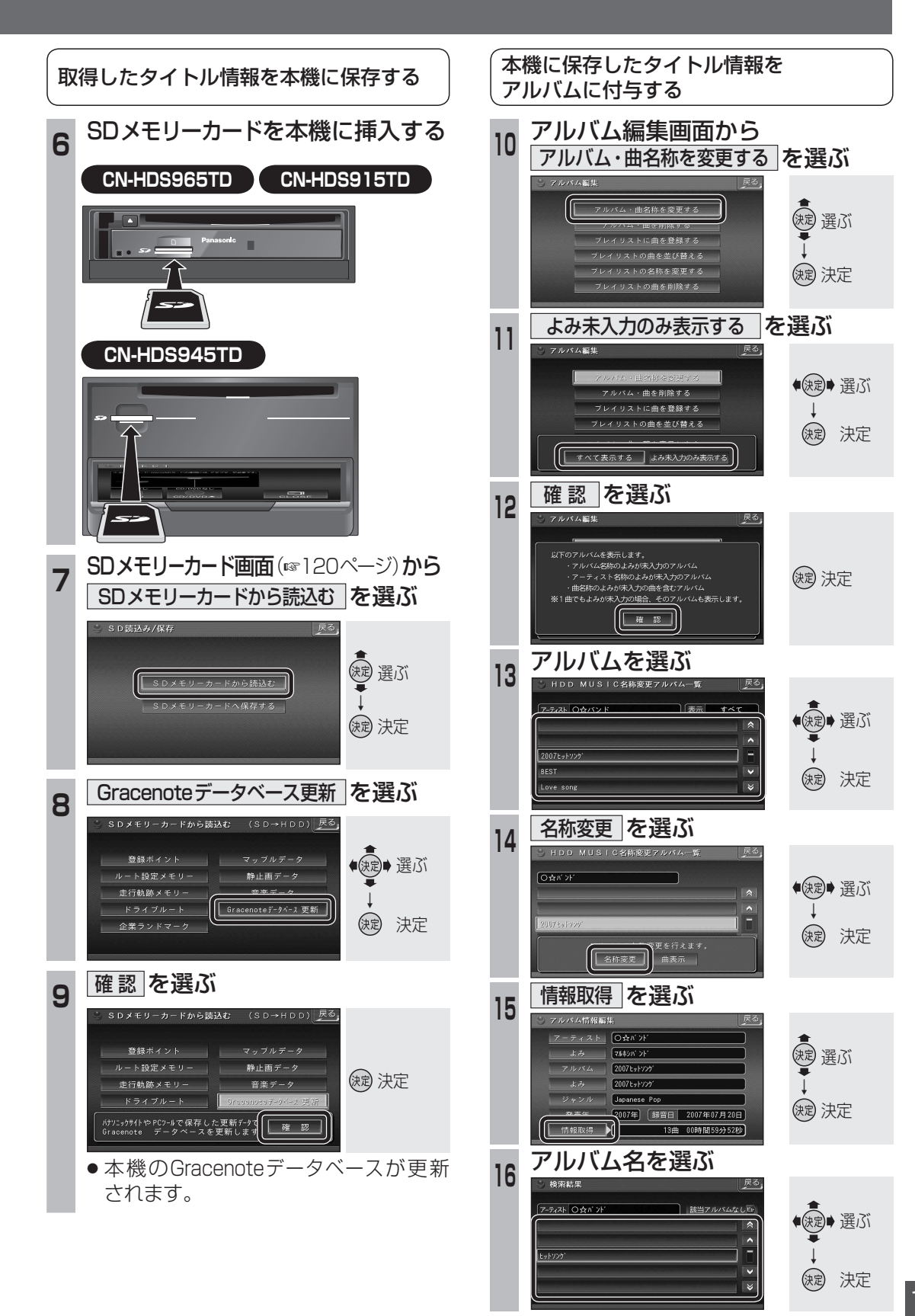

オ